# Saída de Mercadorias no Linx POWS Manager

O processo de saída de mercadorias no Linx POWS Manager ocorre em situações de devolução para o fornecedor, saídas para a matriz ou saídas entre lojas.

Os tipos de notas fiscais geradas para as operações citadas podem ser:

- Transferência
- Devolução
- Simples Remessa
- Conserto

O registro das saídas provoca atualização de estoque e toda a movimentação tributária, contábil e financeira será feita pela retaguarda.

#### Tipos de saída de mercadorias

- Saída de mercadoria por sugestão da matriz: Este tipo de saída é utilizado quando a retaguarda envia uma sugestão de saída para a Loja, por meio da rotina Sugestão de Transferência de Estoque Retaguarda (Tela 300059).
- Saída de mercadoria manual: Neste tipo de saída, os produtos são informados manualmente.
- Saída de mercadoria por coletor: Neste tipo de saída, os produtos são passados por um coletor de dados. Esses dados são armazenados em arquivos textos que lêem as informações coletadas.
- Devolução de Mercadoria ao Fornecedor: O sistema não permite a devolução de uma nota fiscal sem vínculo com NF de Entrada. Esse procedimento será contemplado para os sistemas: Linx ERP, Linx POS e B2C.

#### Verifique também o processo para:

- Cancelamento de Notas Fiscais vinculadas à saídas
- Saída de Mercadoria com estoque negativo
- Novos Tipos de Frete

#### Procedimentos

Para efetuar saída de mercadorias:

1. Selecione a opção Saída de Mercadoria.

Será solicitado o operador e senha.

|                      | 🛛 Linxf                   | POS            |
|----------------------|---------------------------|----------------|
| Copyright @ 1995-200 | 13                        | 🔀 Linx Sistema |
| Selecione o opera    | ador do caixa e informe a | senha          |
|                      |                           |                |
| Operador:            | CAIXA                     | ~              |
| Operador:<br>Senha:  | CAIXA                     |                |

## 2. Informe e confirme.

Será apresentada a tela principal.

| INXPOWS SAIDA DE                        | Mercadorias       | 23/06/2009 16:24, 000200 - LOJA POWS. 🕦                                                                                                    |              |
|-----------------------------------------|-------------------|----------------------------------------------------------------------------------------------------|--------------|
| Nota fiscal<br>Tipo de saída            | Série Emissão Ror | nanelo<br>Quantidade ()<br>Valor                                                                                                    | Pesquisa     |
| Tabela de preços                        | Encerrada         | ir nota fiscal                                                                                                    | Novo         |
| EAÍDA <u>PRODUTOS</u>                   |                   | Fornecedor                                                                                                    | Alterar      |
| Filial de destino                       |                   | Fornecedor                                                                                                    | Imprimi      |
| Responsável<br>Fator para transferência | 9 <sub>6</sub>    |                                                                                                    | Exporta      |
|                                         |                   |                                                                                                    | Cancela      |
| Observações                             |                   | ATENÇÃO<br>As saldas devem ser marcadas como encerradas para que possam ser                                                                       | Limpar       |
|                                         |                   | ervisdas à retaguarda.<br>Não encerre uma saida enquanto não estiver totalmente conferida.<br>Após o encerramento ela não pode mais ser alterada. | Sair<br>Sair |

## 3. Clique no botão Novo.

Será apresentada a tela de opções de saída.

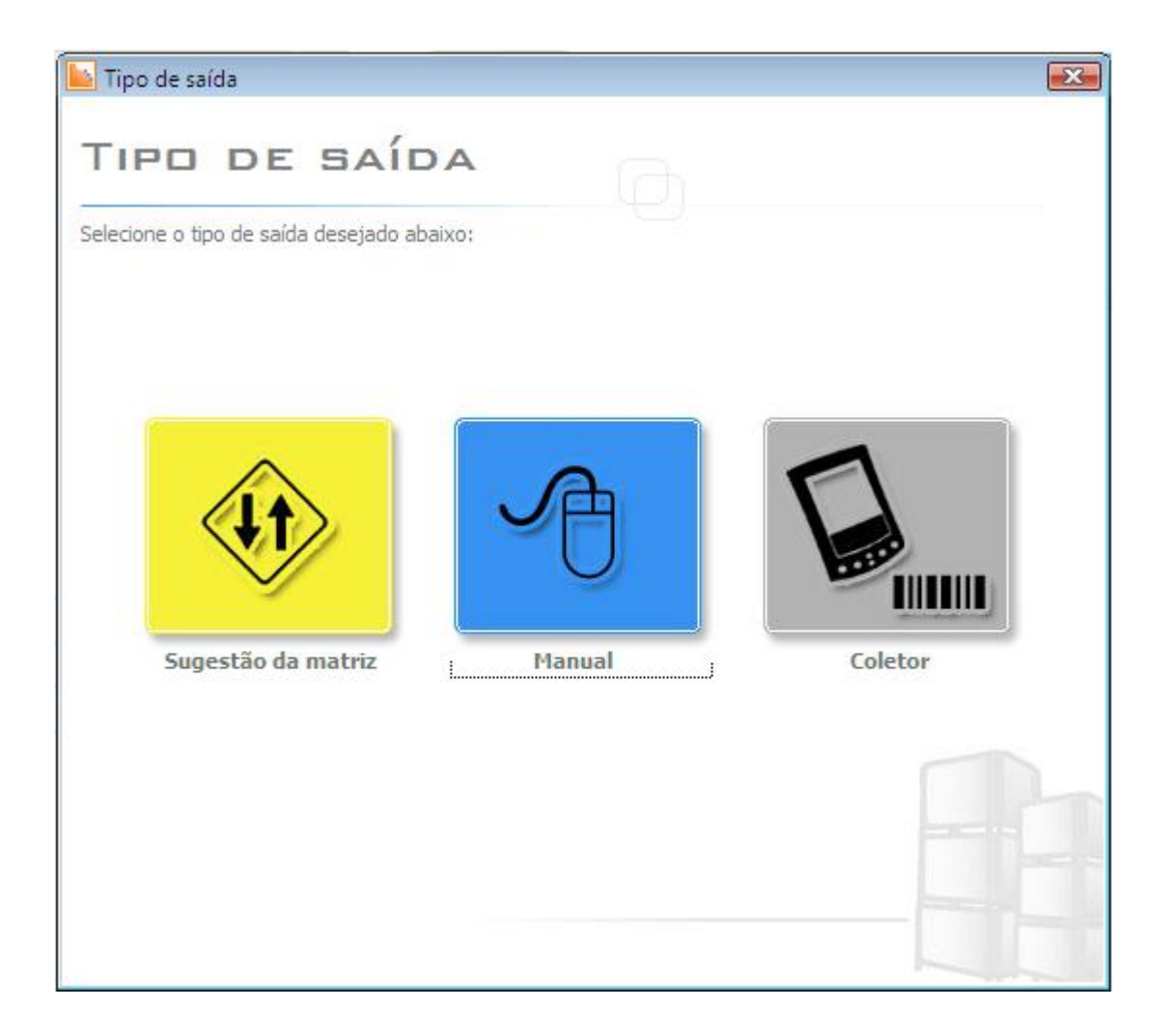

Sugestão da Matriz

1. Selecione a opção Sugestão da Matriz.

Será apresentada nova tela com os romaneios disponíveis para seleção.

- 2. Após selecionar, preencha os campos: Nota Fiscal, Série, Tipo de Saída e Tabela de Preços.
- 3. Selecione a opção Encerrada. A partir deste momento, o sistema não permite alterações.

4. Salve a operação.

### Manual

- 1. Selecione a opção Manual.
- 2. Preencha os campos: Nota fiscal e Série, Tipo de Saída e Tabela de Preços.
- 3. Digite ou efetue a leitura dos produtos (bipagem).
- 4. Selecione a opção Encerrada. A partir deste momento, o sistema não permite alterações.
- 5. Salve a operação.

| olha a opção <mark>d</mark> e tipo | de arquivo para importação e                              | informe o arquivo | desejado. |  |
|------------------------------------|-----------------------------------------------------------|-------------------|-----------|--|
| TI                                 | POS DE ARQUIVO P                                          | ARA IMPOR         | TAÇÃO     |  |
|                                    | Palm                                                      |                   |           |  |
| 0                                  | ) "Código de barras", Quantic                             | lade              |           |  |
| 0                                  | "Codigo de barras" ; Quanti<br>Código de barras + Quantid | dade<br>Iada (4)  |           |  |
| 0                                  | ) Código de barras + Quartud<br>) Código de barras        | laue (1)          |           |  |
| ¢                                  | ) Local (4) + Código de barra                             | s + Quantidade (5 | 0         |  |
| Arq                                | uivo:                                                     |                   |           |  |
|                                    |                                                           |                   |           |  |
|                                    |                                                           |                   |           |  |
|                                    |                                                           |                   |           |  |

Coletor

1. Selecione a opção **Coletor**.

- 2. Selecione o arquivo texto e clique no botão Ler Arquivo.
- 3. Preencha os campos: Nota fiscal e Série, Tipo de Saída e Tabela de Preços.
- 4. Selecione a Filial ou o Fornecedor.

- 5. Efetue a leitura dos produtos (bipagem).
- 6. Selecione a opção Encerrada. A partir deste momento, o sistema não permite alterações.
- 7. Salve a operação.